# Flash mogelijk maken voor de verschillende browsers

Als Malmberg adviseren we je om de Chrome browser voor onze software te gebruiken. Mochten de kinderen deze niet op hun pc hebben dan kun je deze hier downloaden: <u>https://www.google.nl/chrome/</u>

Volg daarna onderstaande stappen om Flash mogelijk te maken in Chrome.

We geven hieronder ook de stappen voor EDGE en Firefox.

## Chrome

Stap 1 (eenmalig) Typ in de adresbalk: chrome://settings/content/flash Zorg dat 'Ask first' aan staat.

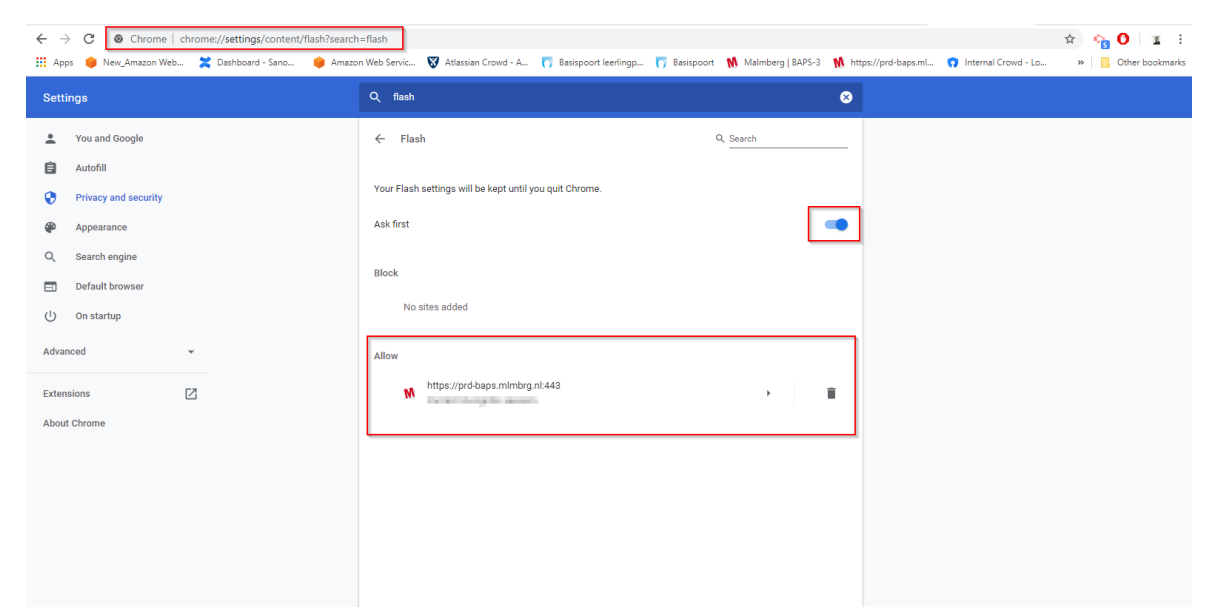

#### Stap 2

Bij het starten van de applicatie krijg je onderstaand scherm te zien. Klik op het Flash-icoon en druk op "allow/toestaan" (linker popup).

| Image: Apps prd-baps.mlmbrg.nl wants to   Image: Apps Image: Apps   Image: Apps Image: Apps   Image: Apps I | 2.1  |
|----------------------------------------------------------------------------------------------------|------|
| Run Flash                                                                                                    | irks |
| Allow Block                                                                                                    |      |
|                                                                                                    |      |
|                                                                                                    |      |
|                                                                                                    |      |
|                                                                                                    |      |
|                                                                                                    |      |
|                                                                                                    |      |
|                                                                                                    |      |
|                                                                                                    |      |
|                                                                                                    |      |
|                                                                                                    |      |

### EDGE

Bij de Edge browser moet je helaas bij elke sessie de volgende handelingen verrichten:

Nadat je in Basispoort op de methode van je keuze hebt geklikt zie je onderstaand scherm:

| 🖶 🖅 Leerkrachtportaal - Basispor 🚺 Methode          |                                             | 🚺 Argus Clou Aardrijkskur 🛛 🗙   | + ~                                                                                                    | -     | ٥ | × |
|-----------------------------------------------------|---------------------------------------------|---------------------------------|----------------------------------------------------------------------------------------------------|-------|---|---|
| $\leftrightarrow$ $\rightarrow$ O $\Leftrightarrow$ | A https://prd-baps.mlmbrg.nl/digibord/f6f29 | afe810da95be8849aade8c0dd5f1f0c | db61f0971419af741624a6b688094?groupLasKey=5c0c300a-0ab6-498b-830d-683e1c3a994f&productId=53c63743d4209                                                                                                    | \$= L | È |   |
|                                                     |                                             |                                 |                                                                                                    |       |   |   |
|                                                     |                                             |                                 |                                                                                                    |       |   |   |
|                                                     |                                             |                                 | Control of ACON The Control of ACON The Contro |       |   |   |
|                                                     |                                             |                                 |                                                                                                    |       |   |   |
|                                                     |                                             |                                 |                                                                                                    |       |   |   |
|                                                     |                                             |                                 |                                                                                                    |       |   |   |
|                                                     |                                             |                                 |                                                                                                    |       |   |   |
|                                                     |                                             |                                 |                                                                                                    |       |   |   |
|                                                     |                                             |                                 |                                                                                                    |       |   |   |
|                                                     |                                             |                                 |                                                                                                    |       |   |   |
|                                                     |                                             |                                 |                                                                                                    |       |   |   |
|                                                     |                                             |                                 |                                                                                                    |       |   |   |
|                                                     |                                             |                                 |                                                                                                    |       |   |   |
|                                                     |                                             |                                 |                                                                                                    |       |   |   |
|                                                     |                                             |                                 |                                                                                                    |       |   |   |
|                                                     |                                             |                                 |                                                                                                    |       |   |   |
|                                                     |                                             |                                 |                                                                                                    |       |   |   |
|                                                     |                                             |                                 |                                                                                                    |       |   |   |
|                                                     |                                             |                                 |                                                                                                    |       |   |   |
|                                                     |                                             |                                 |                                                                                                    |       |   |   |

Door op het Flash-logo te klikken krijg je een pop-up waarbij om toestemming wordt gevraagd om Flash te runnen.

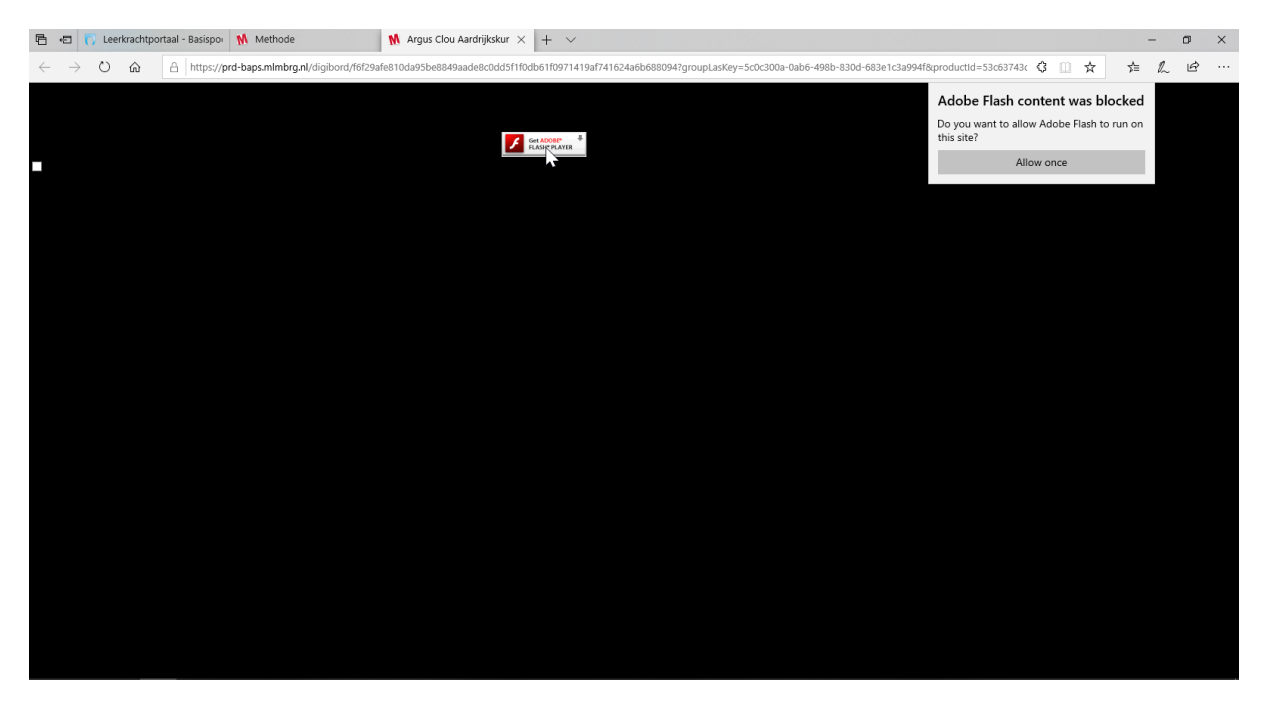

Klik op "toestaan/allow" en de software zal starten.

## Firefox

Firefox werkt bijna hetzelfde als Edge.

Nadat je in Basispoort op de methode van je keuze hebt geklikt zie je onderstaand scherm:

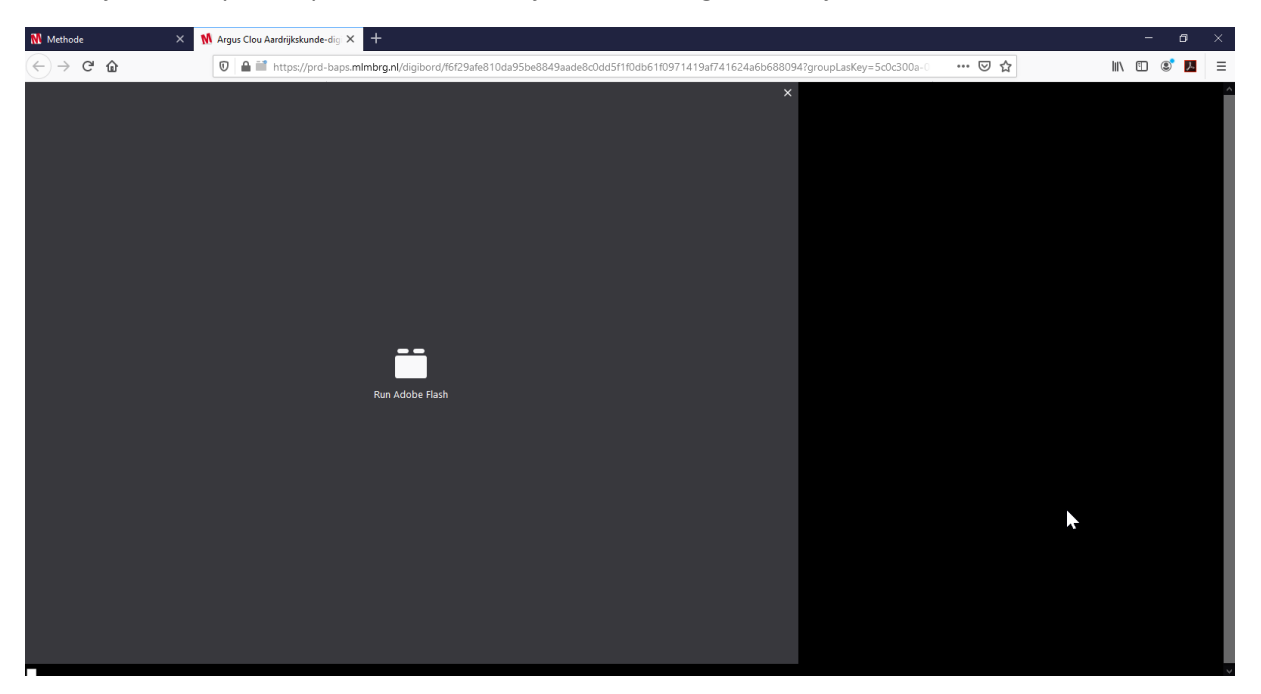

Klik op het icoon en daarna op "sta toe/allow", de software start dan.

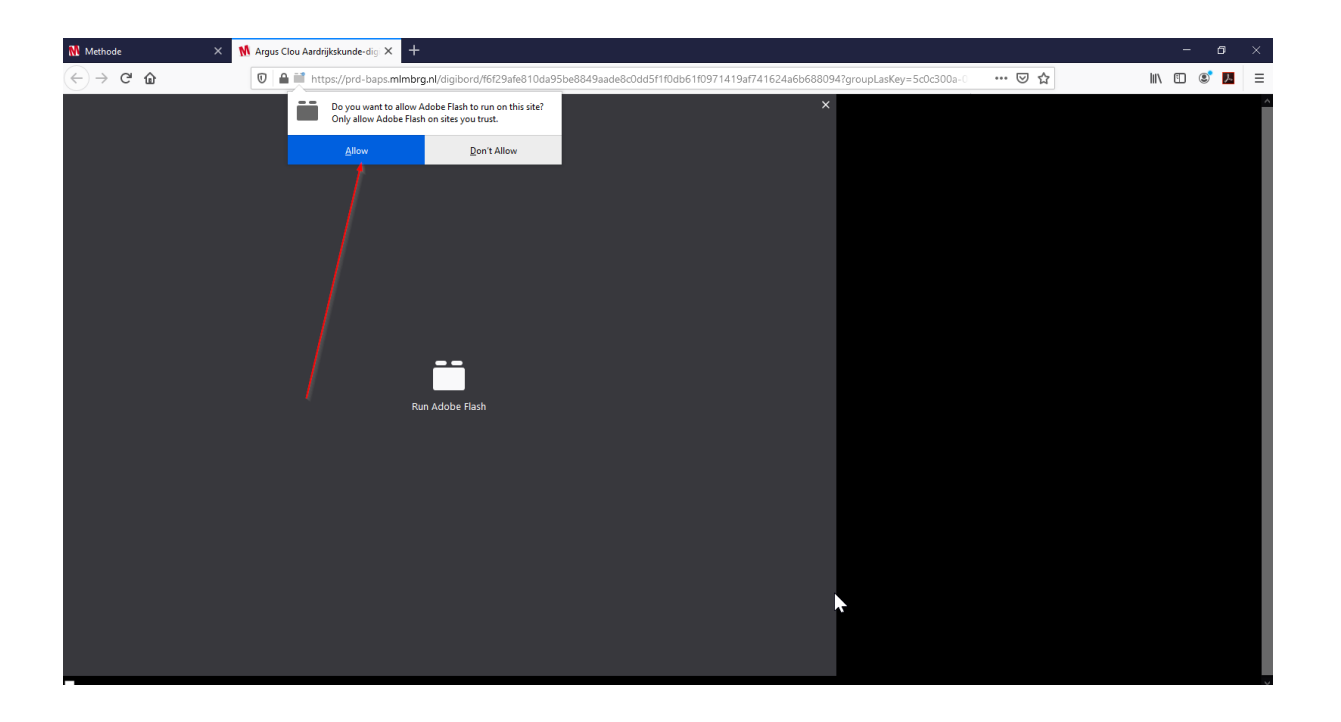